## RIG 400/600/800LX: How to configure the headset to use Dolby Atmos.

1. On the home section go to **Settings**.

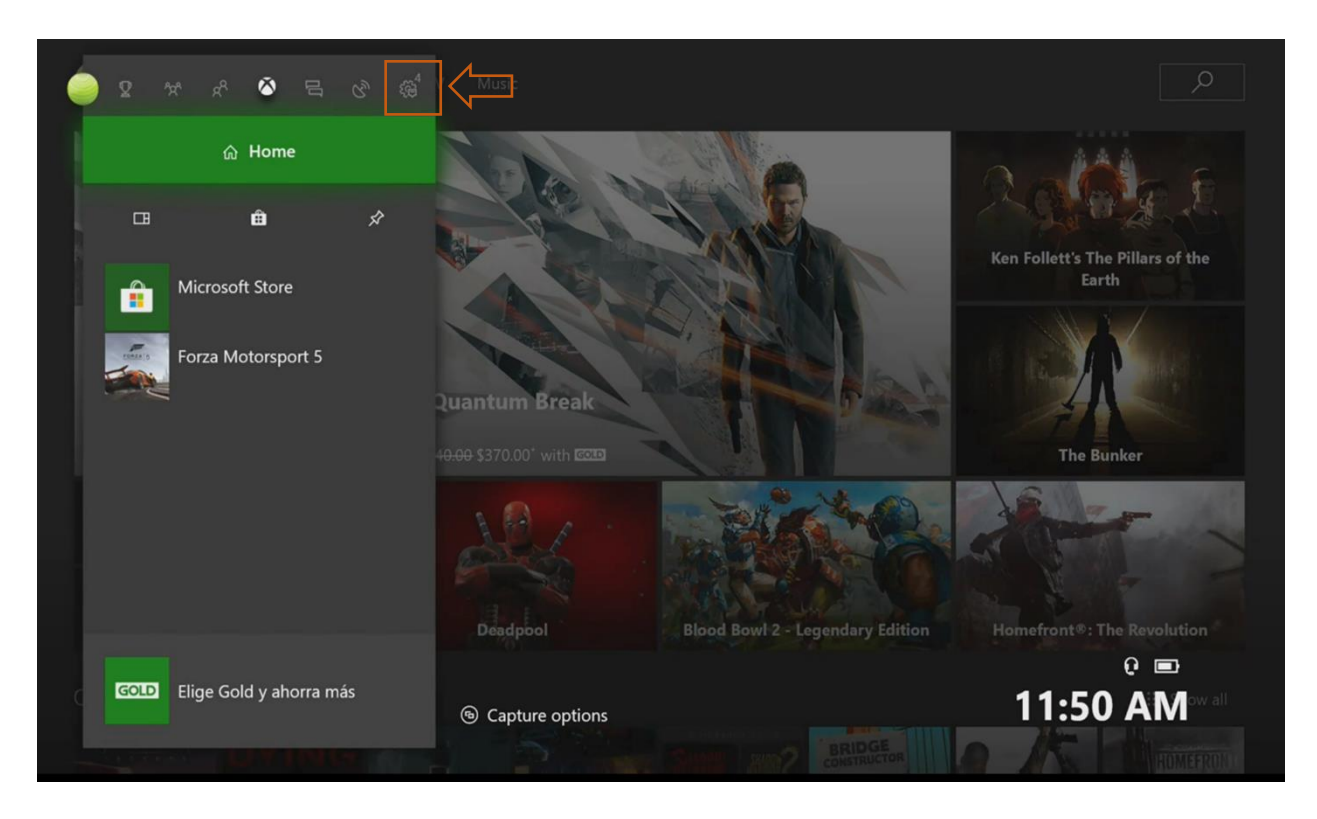

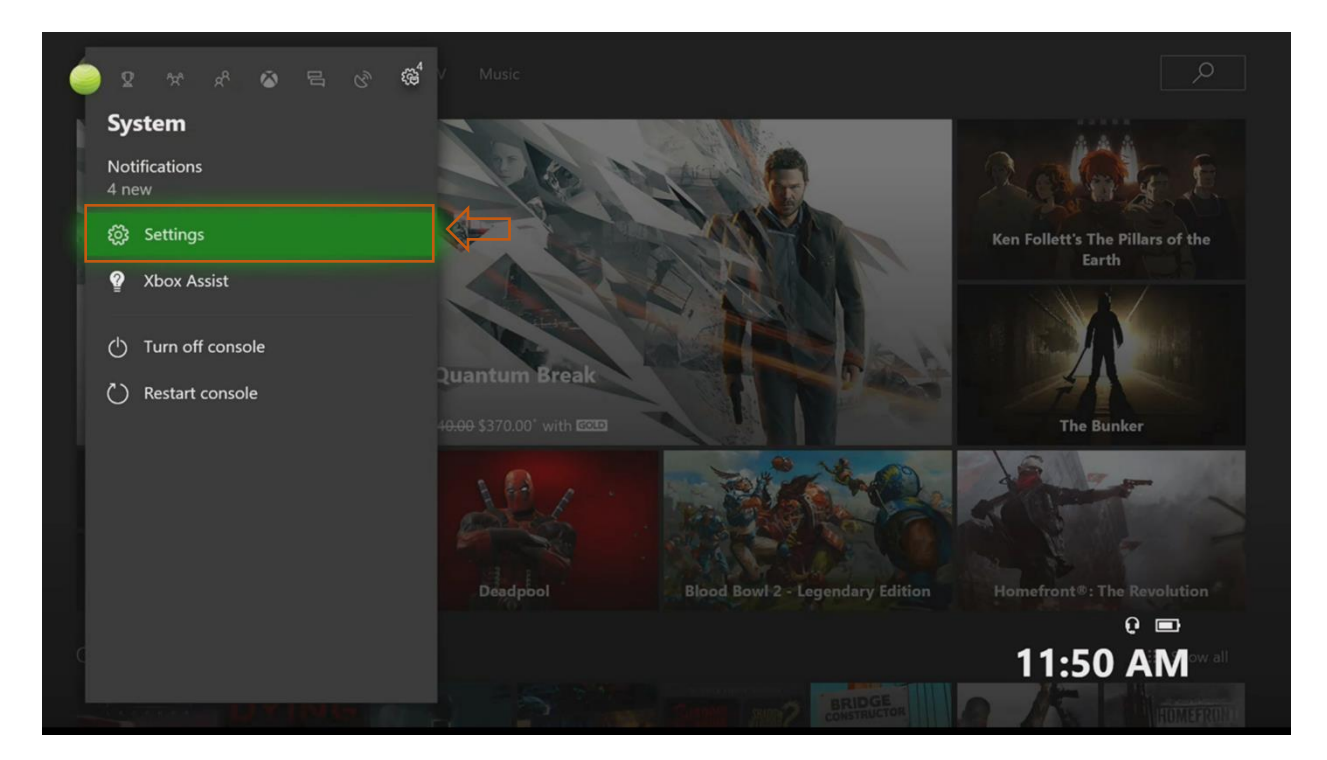

2. Go to Display & sound, then click on Audio output

| 餃 😑 TinnierGorgon68                 | Display & sound     |
|-------------------------------------|---------------------|
| Account<br>Personalization          | f Video output      |
| Network<br>System                   | <b>(</b> 小)) Volume |
| Display & sound<br>Kinect & devices | Audio output        |
| Power & startup<br>Preferences      |                     |
| TV & OneGuide<br>Disc & Blu-ray     |                     |
| Ease of Access                      |                     |

3. On Headset Audio look for Headset format: Dolby Atmos for headphones and select it.

| peaker audio              |                  | Headset audio                                |            |                                                                                                    |
|---------------------------|------------------|----------------------------------------------|------------|----------------------------------------------------------------------------------------------------|
|                           |                  | Headset format<br>Dolby Atmos for headphones | $\sim$     | If you change your audio settings, be sure to recalibrate<br>your Kinect in Settings > Kinect & devices > Kinect ><br>Kinect doesn't hear me. |
|                           |                  | Using HDMI or optical audio<br>headset       |            | When using this Headset format, be sure to turn off any sound enhancements on the headset itself.                                             |
|                           |                  |                                              |            |                                                                                                    |
|                           |                  |                                              |            |                                                                                                    |
| All audio is optimized fo | r headsets right | now. Once you unplug your head               | dset, it'l | ll go back to normal.                                                                                                    |
| All audio is optimized fo | r headsets right | now. Once you unplug your head               | dset, it'l | ll go back to normal.                                                                                                    |
| All audio is optimized fo | r headsets right | now. Once you unplug your hear               | dset, it'l | ll go back to normal.                                                                                                    |
| All audio is optimized fo | r headsets right | now. Once you unplug your hea                | dset, it'l | ll go back to normal.                                                                                                    |

4. A message will appear indicating that the audio is optimized and the headset will be ready to use.

| Speaker audio |        | Stereo uncompressed          |                                                                                                   |
|---------------|--------|------------------------------|---------------------------------------------------------------------------------------------------|
|               |        | Windows Sonic for Headphones |                                                                                                   |
|               | $\Box$ | Dolby Atmos for headphones   | When using this Headset format, be sure to turn off any sound enhancements on the headset itself. |
|               |        |                              |                                                                                                   |
|               |        |                              |                                                                                                   |
|               |        |                              |                                                                                                   |
|               |        |                              |                                                                                                   |